## Steps to Enable BSES Rajdhani Power Alexa Skill

## Skills to Alexa using your computer

- 1. Sign into your Amazon account and navigate to the <u>Alexa Skills</u> page on your Mac or PC.
- 2. Search for a skill using the search bar at the top of your screen, or search via category in the left hand column.

| $\leftrightarrow$ $\rightarrow$ C $$ https://www.amaz                                                                                                    | on.in/s?k=BSES+Rajdhani+Power&i=alexa-skil                        | ls&crid=152HT19T65GU3&sprefix=%2Calexa-                                                                | -skills%2C238&ref=nb_sb_noss                                                                                        | ∆ ☆ 🛊 🖬 😩 🗄                                               |  |  |
|----------------------------------------------------------------------------------------------------|-------------------------------------------------------------------|----------------------------------------------------------------------------------------------------|----------------------------------------------------------------------------------------------------|-----------------------------------------------------------|--|--|
| amazon.in © Select your ad                                                                                                    | dress Alexa Skills - BSES Rajdhani Powe                           | r                                                                                                    | Q =                                                                                                    | Hello, sign in Returns<br>EN - Account & Lists - & Orders |  |  |
| <b>∏ All</b> Amazon miniTV Best Selle                                                                                                    | rs Mobiles Today's Deals Customer Servic                          | e Electronics Prime - Home & Kitchen I                                                                 | Fashion New Releases VAI                                                                                            | ABLE OF VELONIE Prime now<br>"Redirects to primevideo.com |  |  |
| Alexa Skills For Your Smart Home G                                                                                                    | ames and Trivia Lifestyle Getting Started Help                    | þ                                                                                                    |                                                                                                    |                                                           |  |  |
| 1 result for "BSES Rajdhani Power"                                                                                                    |                                                                   |                                                                                                    |                                                                                                    | Sort by: Featured V                                       |  |  |
| Category<br>( Any Department<br>Alexa SAIIS<br>Business & Finance<br>Communication<br>Education & Reference<br>Food & Drink<br>Games & Trivia<br>Health & Fitness<br>Homo Services<br>Kids<br>Local<br>Movies & TV<br>Music & Audio<br>News<br>Novelty & Humour<br>Productivity<br>Shopping<br>Smart Home<br>Social<br>Sports<br>Travel & Transportation<br>Utilities<br>Weather<br>Longuage<br>English | RESULTS                                                           | BSES Rajdhani Power<br>Available instantly on your connected Alexa<br>device.                          | Supports: English<br>BSSS Raidhani Power skill helps customers to interact wit<br>to electricity usage.             | h BSES regarding different information related            |  |  |
|                                                                                                    | Use fewer keywords or try these instead power See all 139 results |                                                                                                    |                                                                                                    |                                                           |  |  |
|                                                                                                    | EZHOME                                                            | Tata Power EZ HOME           ★★★☆☆☆ ~ 10           Available instantly on your connected Alexa device. | Supports: English<br>With Tala Power smart devices and Amazon Alexa to star<br>smart devices through voice control. | t smart life. You can manage and interact your            |  |  |
|                                                                                                    | Jurgelic Pottes                                                   | Energetic Power Radio<br>Available instantly on your connected Alexa<br>device.                        | Supports: English<br>For music,talk shows,education and grassroots football e                                       | nergeticpower radio station is the place to be.           |  |  |

3. Click on the BSES Rajdhani Power skill, then click the button that says "Enable" on the next page. If you are not logged in with your Amazon account, then click on "Sign In" and login with your Amazon account.

| ≡ All Fresh Amazon miniTV Amazon Pay Today                                                                                                    | r's Deals Best Sellers Buy Again                                                                           | Mobiles Prime - Customer Se                                             | rvice Gift Cards Electronics                                                         | VADHANDHI<br>THE FABLE OF VELONIE                                                        | Join Prime now<br>*Redirects to primevideo.com |
|----------------------------------------------------------------------------------------------------|----------------------------------------------------------------------------------------------------|-------------------------------------------------------------------------|--------------------------------------------------------------------------------------|------------------------------------------------------------------------------------------|------------------------------------------------|
| Alexa Skills For Your Smart Home Games and Trivia Life                                                                                                    | estyle Getting Started Help                                                                                |                                                                         |                                                                                      |                                                                                          |                                                |
| Alexa Skills > Categories > Games & Trivia > Knowledge & Triv                                                                                                    | ria                                                                                                    |                                                                         |                                                                                      |                                                                                          |                                                |
| BSES                                                                                                    | BSES Rajdhani Power<br>by 85E5 Rajdhani Power Ltd<br>Rated Guidance Suggested<br>상소☆☆☆ 0<br>Free to Enable |                                                                         |                                                                                      | Get this Skill Enable Account linking required                                           |                                                |
|                                                                                                    | "Alexa, open rajdhani power"                                                                               | "Alexa, ask rajdhani power to<br>tell me bill payment last date"        | "Alexa, ask rajdhani power to<br>tell me meter reading due date"                     | By enabling, this skill can be accessed<br>all your available Alexa devices.             | d on                                           |
| Description<br>BSES Rajdhani Power skill is here to<br>more.                                                                                                    | help you with your queries on your n                                                                       | ext bill payment due date or when                                       | is your next meter reading date or infi                                              | ormation on the nearby cash counters an                                                  | d many                                         |
| HOW TO USE:                                                                                                    |                                                                                                    |                                                                         |                                                                                      |                                                                                          |                                                |
| To start using this skill, first link this<br>please click on "Your Skills" button fi<br>Account" to link your BSES/BRPL acc                                                              | skill with your existing BSES/BRPL a<br>from top right corner of the page and<br>count.                    | ccount. Open Alexa app on your me<br>click on "BSES Rajdhani Power" ski | obile and click on "Skills" section from<br>ill, and then click on "Settings" button | the left navigation panel. On the skills p.<br>On the settings page, please click on "Li | age,<br>nk                                     |
| SAMPLE QUESTIONS:                                                                                                    |                                                                                                    |                                                                         |                                                                                      |                                                                                          |                                                |
| > What is my current bill amount<br>> When is my bill payment due date<br>> Tell me list of nearby cash counter<br>> When is the next meter reading da<br>> I want to register for E-bill | rs<br>ate                                                                                                  |                                                                         |                                                                                      |                                                                                          |                                                |
| https://www.amazon.in/product-reviews/B0BN83LJFD                                                                                                    |                                                                                                    |                                                                         |                                                                                      |                                                                                          |                                                |

4. After clicking on "Enable" button, you will be redirected to BSES Login page and there you need you enter your consumer number which you want to link with BSES Rajdhani Power Alexa skill.

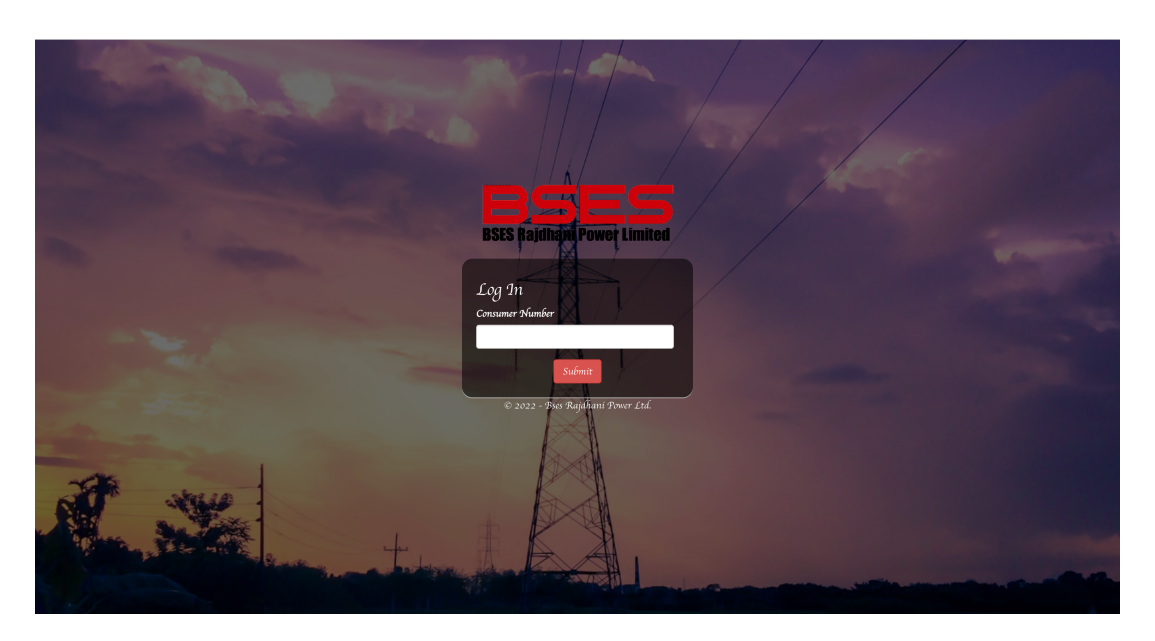

5. Once submitted, you will get an OTP on your registered mobile number. After validating the OTP, skill will be linked to your account.

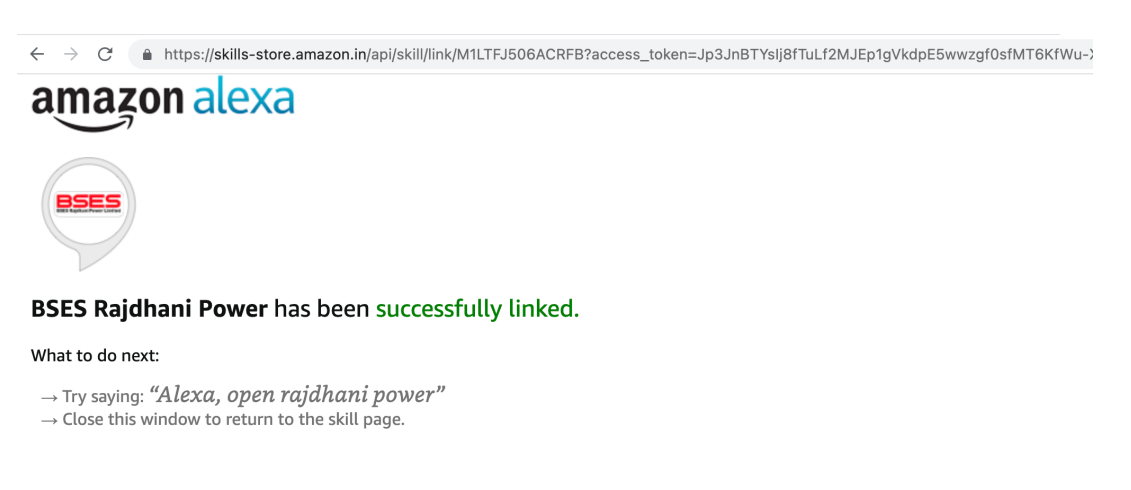

- 6. Now you can say "Alexa, open Rajdhani Power" to start the skill and try following questions.
  - a. What is my current bill amount
  - b. When is my bill payment due date
  - c. Tell me list of nearby cash counters
  - d. When is the next meter reading date
  - e. I want to register for E-bill

## How to add skills to Alexa using your mobile device

1. Open the Alexa app on your iPhone or Android and tap the "Skills & Games" at the top-left.

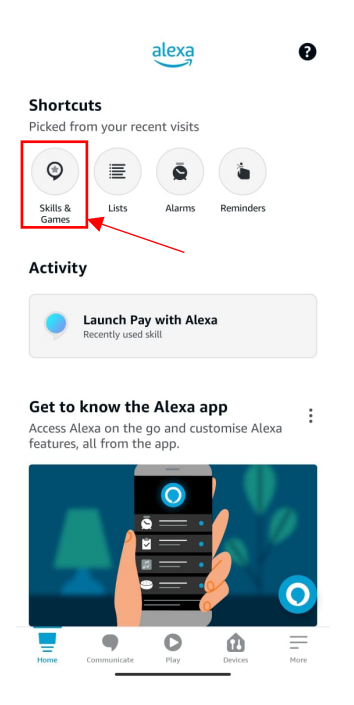

2. Users can also access "Skills & Games" by tapping the "More" icon at the bottomright of the screen and then tap on "Skills & Games"

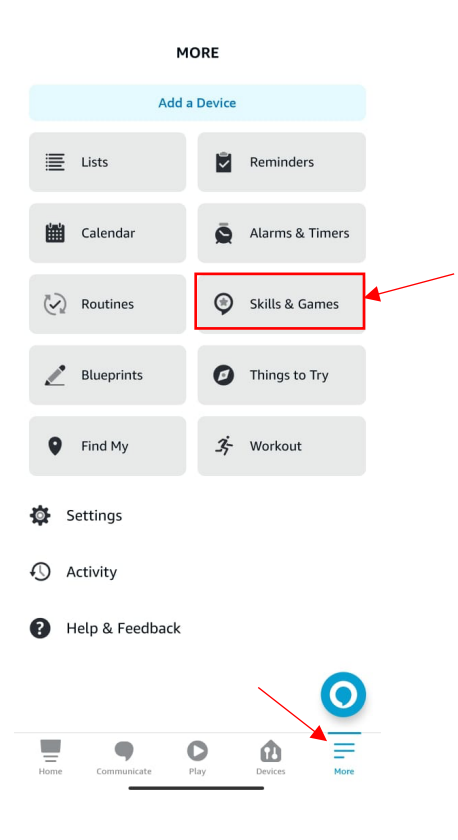

3. Tap the magnifying glass icon to search for the skill you want.

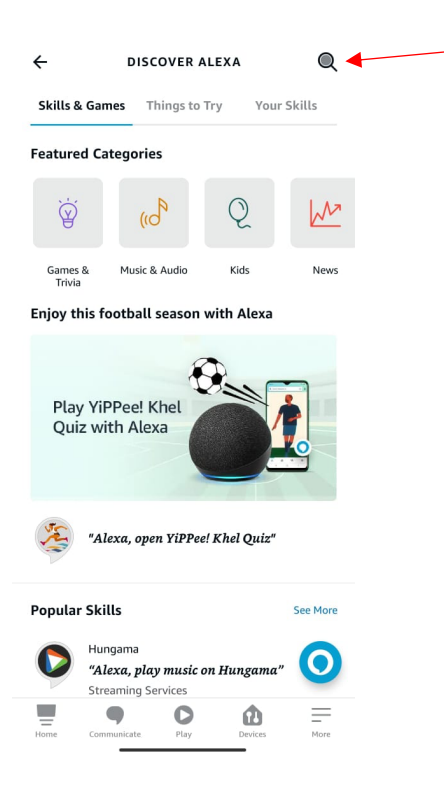

4. Search the skill, then tap on the skill "BSES Rajdhani Power"

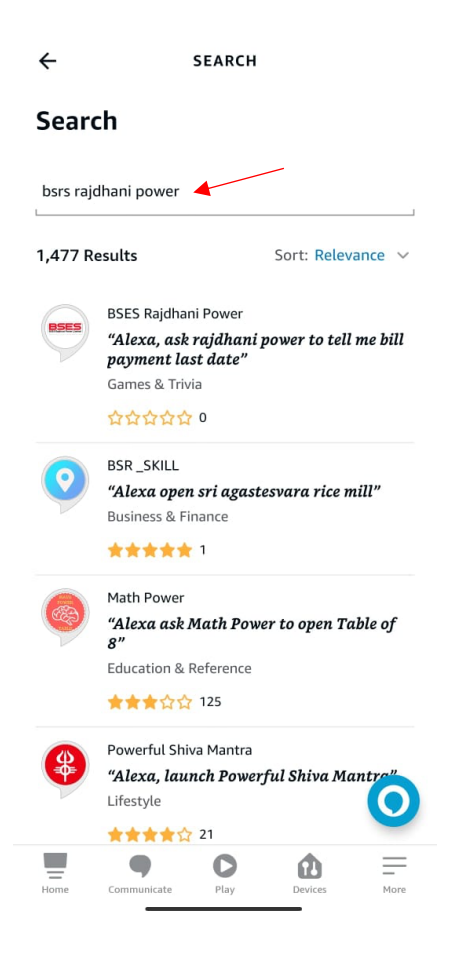

5. Tap on "Launch" button and complete the account linking process and then you can use the skill on your Echo devices.

| ÷                                                                                                    | BSES                                        | RAJDHAN       |         |      |  |  |  |
|----------------------------------------------------------------------------------------------------|---------------------------------------------|---------------|---------|------|--|--|--|
| BSES Rajdh<br>Rated: Guid<br>☆☆☆☆                                                                                                    | Rajdhan<br>ani Power Ltd<br>lance Suggested | i Powe        | r       | JES  |  |  |  |
| LAUNCH                                                                                                    |                                             |               |         |      |  |  |  |
|                                                                                                    | Account I                                   | linking requi | red     |      |  |  |  |
| BSES Rajdhani Power skill is here to help you with<br>your queries on your next bill payment due date or<br>when is your next meter reading date or information<br>on the nearby cash counters and many more.<br><br>See More |                                             |               |         |      |  |  |  |
| Start By Saying<br>"Alexa, open rajdhani power"<br>"Alexa, ask rajdhani power to tell me bill<br>payment last date"<br>"Alexa, ask rajdhani power to tell me meter<br>reading due date"                                       |                                             |               |         |      |  |  |  |
| About                                                                                                    | Communicate                                 | Play          | Devices | More |  |  |  |
|                                                                                                    | -                                           |               | _       |      |  |  |  |